Za začetek, preveri svojo Young Explorers 2 Online Practice spletno povezavo:

www.exponlinepractice.com

Lahko se <u>registriraš</u>: na notranji strani zadnje platnice v tvojem DZ najdeš kartonček: Online Practice Student Access Card. Sledi spodnjim navodilom in uporabi kodo, ki se skriva pod črnim trakom.

## U: str. 45

V zvezek napiši naslov: DO YOU LIKE...?

- **1. Glasno preberi pogovor** med Sophie, Mikeom in Samom. (*če lahko, poslušaj posnetek, 2.24*).
- 2. Napiši v zvezek vprašanje in odgovora:
  Do you like skipping? Yes, I do. 2 / No, I don't. 2
- 3. Poglej si nalogo 2: *Play the game*. Prosi nekoga za sodelovanje pri igri (npr., mamo, očeta, sestro, brata...) in igrajte igro ugibanja. <u>Sprašuj / odgovarjaj</u>: *glej primer*. *Ponovi dejavnosti na strani U: str. 44 ali v zvezku*.

**Reši nalogo v DZ: str. 37/ naloga 2**. Če lahko poslušaš, si zavrti tudi nalogo 1 (posnetek 2.25)

**4. Preberi zgodbo v stripu 'The youth club' v U: str. 46.** (če lahko, poslušaj posnetek, 2.26).

Slovarček: youth club – mladinski klub boring – dolgočasno fun – zabavno

Reši nalogo v DZ: str. 38/ naloga 1, 2 – TEDENSKA NALOGA.